## 学科予約キャンセル手順(WEB)

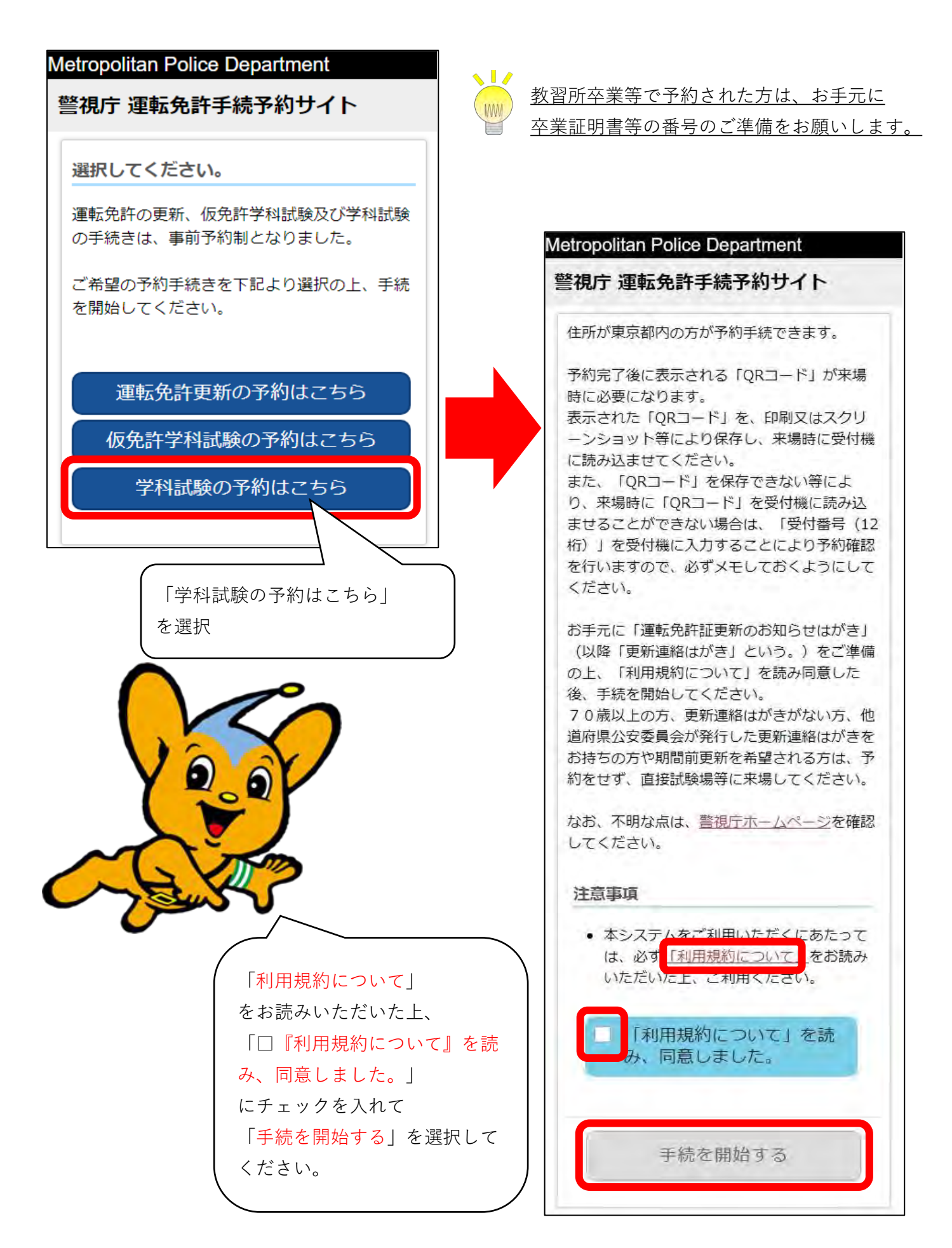

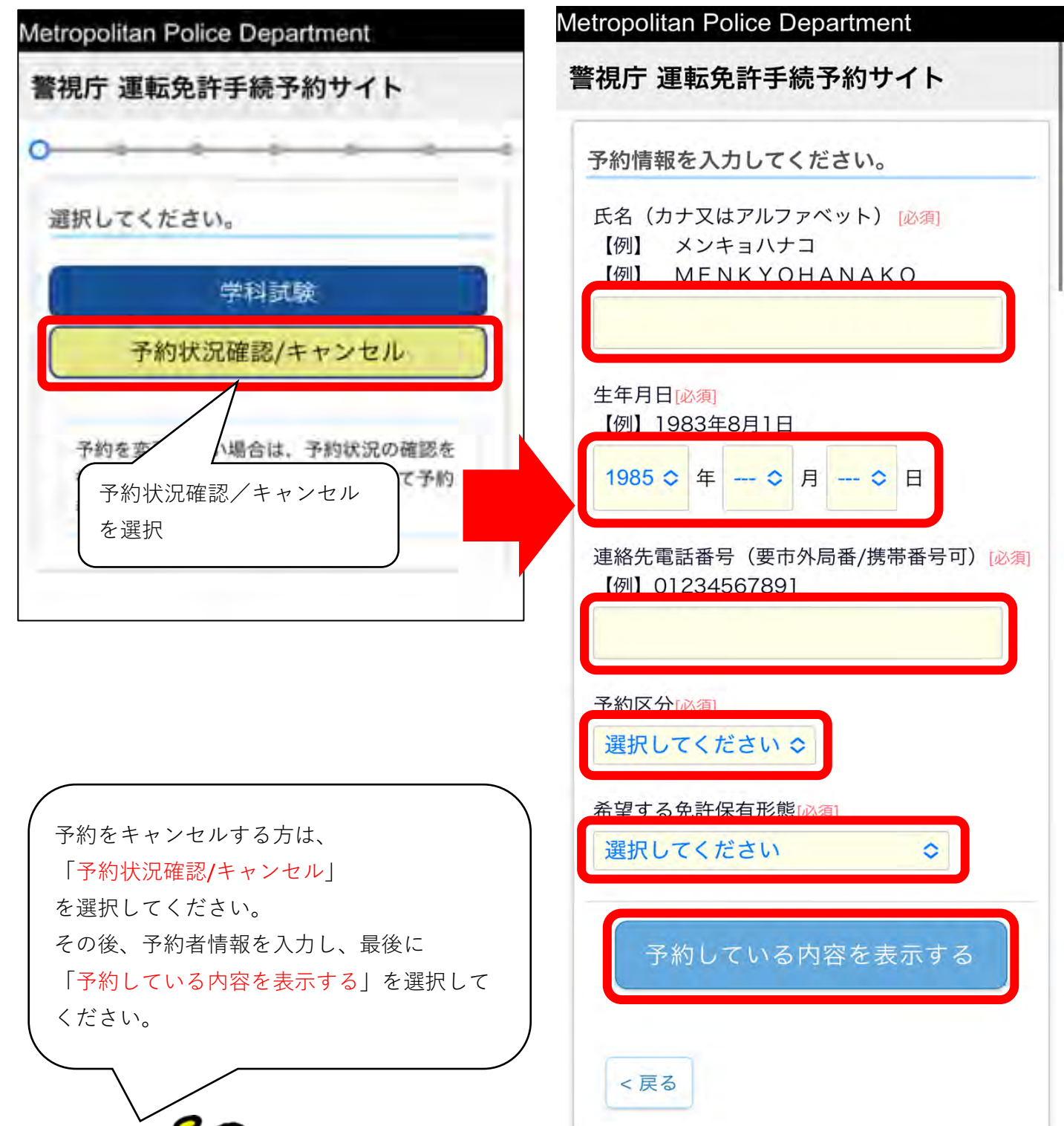

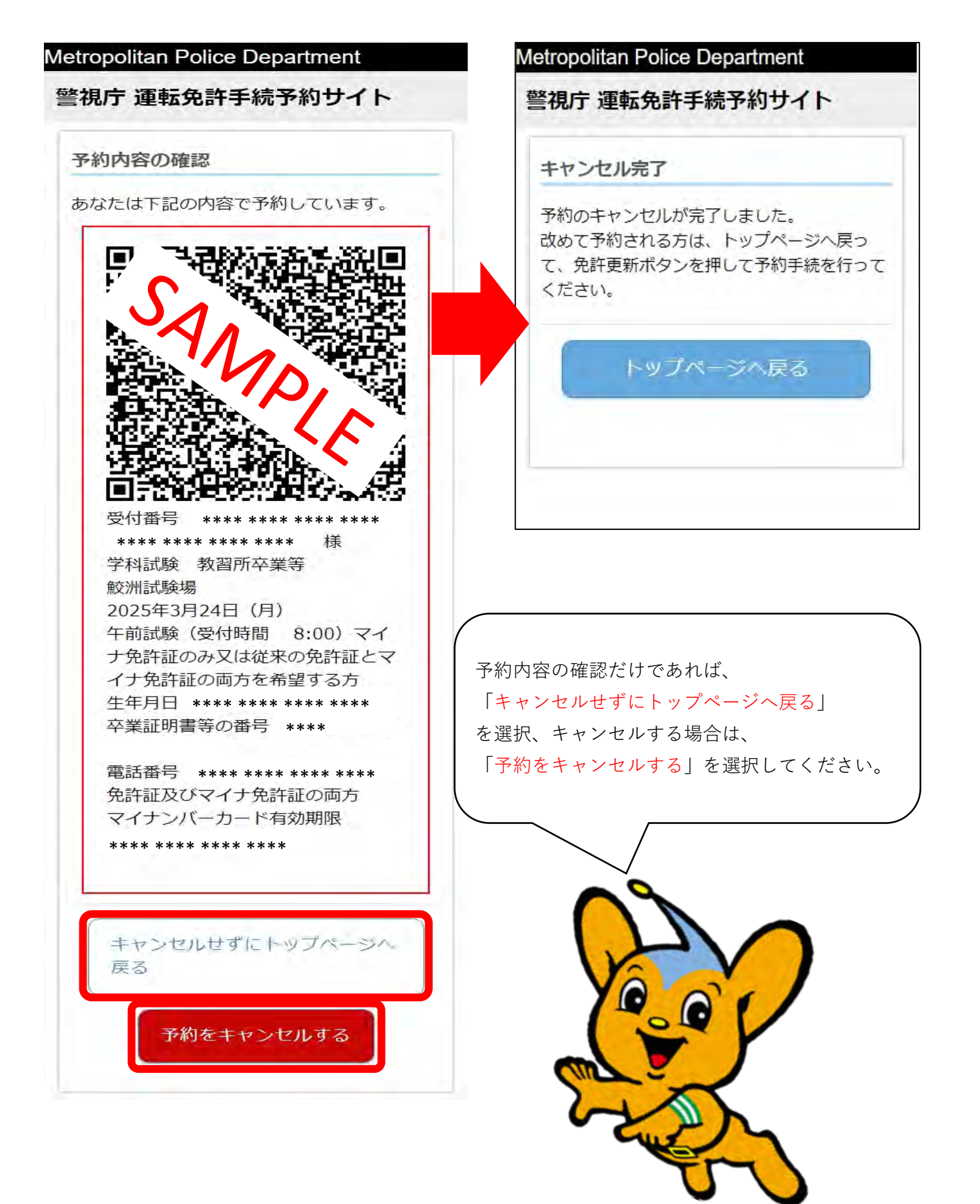